## **Cómo usar hcopla en** iOS

La aplicación móvil hoopla digital se puede encontrar en la tienda de aplicaciones (App Store) en tu dispositivo iOS. Busque "hoopla digital" para encontrar y descargar la aplicación. hoopla funcionará en iOS 9.3.5 y superior. Para obtener los mejores resultados, se recomienda utilizar las últimas versiones tanto del sistema operativo como de la aplicación hoopla.

## Inscríbirte

Regístrate con tu tarjeta de biblioteca (introdúzcala sin espacios) y cree una cuenta. Una vez configurada la cuenta, accederás con la dirección de correo electrónico y la contraseña que hayas creado.

## **Buscar y Prestar**

Busca audiolibros, libros electrónicos, cómics, música, películas y televisión. Luego pide prestado un título haciendo clic en el icono del título y haciendo clic en Prestar.

## Disfrutar

Transmite el artículo o descárgalo en tu dispositivo para escucharlo, leerlo o verlo. Tendrás que descargarlo si piensas utilizar el artículo sin Wi-Fi.

| Netizon 🗢                       | 1:44 PM                                                                              | ∦ 70% 💶 '                   |
|---------------------------------|--------------------------------------------------------------------------------------|-----------------------------|
| A<br>AM<br>M                    | N<br>ERICAN                                                                          |                             |
|                                 | ANOVEL<br>TAY                                                                        | ARI<br>NES                  |
|                                 |                                                                                      |                             |
| 9h                              | 1m 2018 Unabridged                                                                   |                             |
| An Am                           | 1m 2018 Unabridged                                                                   | riage                       |
| 9h<br>An Am<br>FAVORITE         | 1m 2018 Unabridged<br>erican Mai<br>A Novel<br>Play                                  | rriage                      |
| 9h<br>An Am<br>Ç<br>FAVORITE    | 1m 2018 Unabridged<br>erican Mai<br>A Novel<br>Play                                  | s<br>rriage<br>the<br>smare |
| 9h<br>An Am<br>FAVORITE         | Im 2018 Unabridged<br>erican Mai<br>A Novel<br>Play<br>(296)<br>mload to your device | d<br>rriage                 |
| 9h<br>An Am<br>EAVORITE         | 1m 2018 Unabridged<br>erican Mai<br>A Novel<br>Play                                  | d<br>rriage<br>that<br>HARE |
| 9h<br>An Am<br>EAVORITE<br>Down | Im 2018 Unabridged<br>erican Mai<br>A Novel<br>Play<br>(296)<br>mload to your devic  | d<br>rriage<br>that<br>HARE |

Después de tomar prestado un título, para descargar el contenido en tu dispositivo iOS, toca la opción Descargar en tu dispositivo (en texto azul) justo debajo del botón de reproducción. Una vez que se haya descargado por completo, podrás ver el título sin necesidad de una conexión wifi.

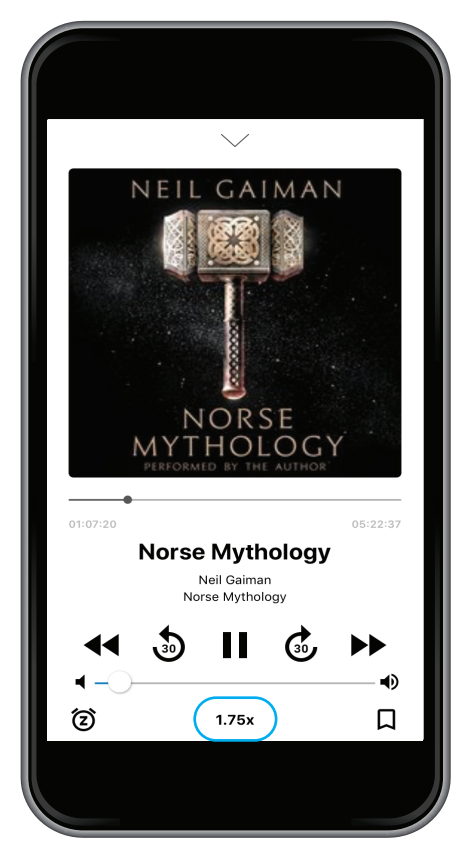

Mientras reproduce el audiolibro, asegúrate de expandir el reproductor multimedia para acceder a todos los controles del reproductor. Toca el texto 1.0x que se encuentra debajo del deslizador de volumen para cambiar la velocidad del audio. Por defecto, tu libro se reproducirá a 1.0x velocidad, pero también ofrecemos .75x, 1.25x, 1.5x, 1.75x, y 2.0x.

| 🖬 Verizon 🗢      | 4:04 PM         | \$ 50% 🔳 |
|------------------|-----------------|----------|
| Done             | Reader Settings | i        |
| COLORS           |                 |          |
| Light            | Dark            | Sepia    |
| TYPOGRAPHY       |                 |          |
|                  | San Francisco > |          |
| TEXT SIZE        |                 |          |
| 0                |                 |          |
| TEXT JUSTIFICATI | ON              |          |
| Left             | Default         | Full     |
| MARGIN SIZE      |                 |          |
| Thin             | Default         | Large    |
| LINE HEIGHT      |                 |          |
| Compact          | Normal          | Tall     |

Mientras lees un libro electrónico, si deseas ajustar el texto, el formato o el color de la página, haz clic en "Aa" en la esquina inferior izquierda para acceder al menú de configuración del lector. Una vez que hayas realizado los ajustes que desees, haz clic en "Hecho".